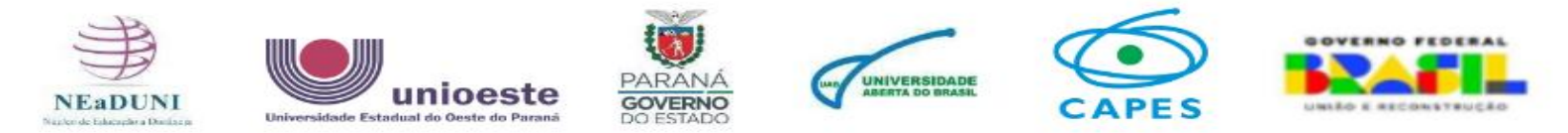

## Sistemas UNIOESTE - Acesso via internet

Acesse o site da UNIOESTE pelo link <a href="https://www.unioeste.br/portal/">https://www.unioeste.br/portal/</a>

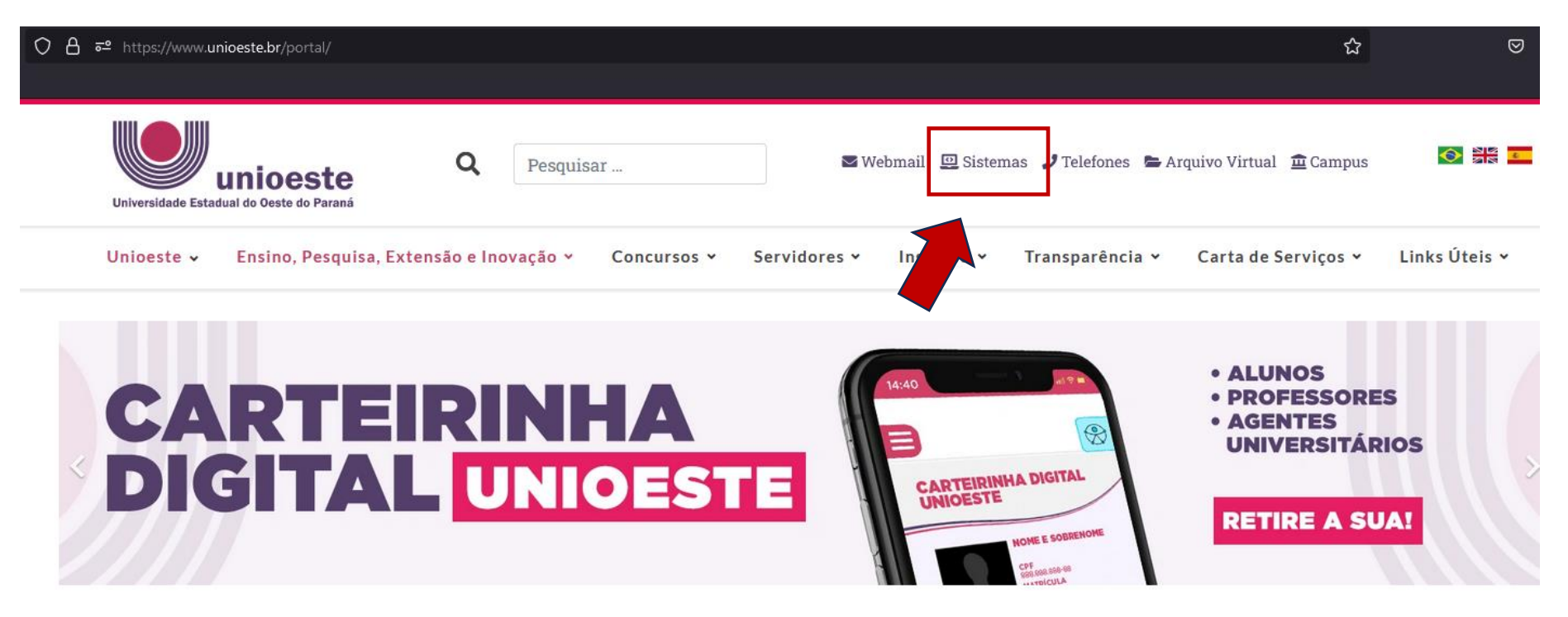

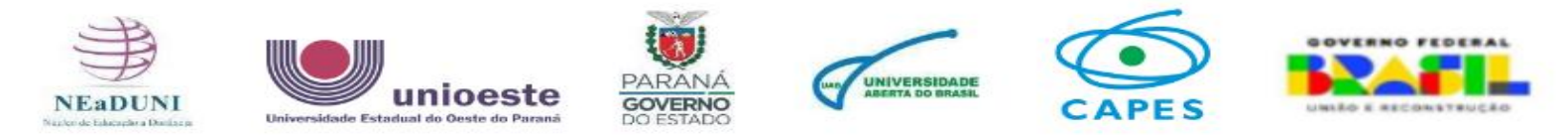

## Acesso / Login

Para acesso direto utilize o link (unioeste.br/sistemas)

Nesta página é apresentada a tela de autenticação (login) para acesso aos sistemas administrativos da UNIOESTE. É solicito a digitação do usuário (nome.sobrenome) ou CPF e a senha. Caso precise recuperar o acesso é indicado utilizar a opção "Esqueci a senha / usuário".

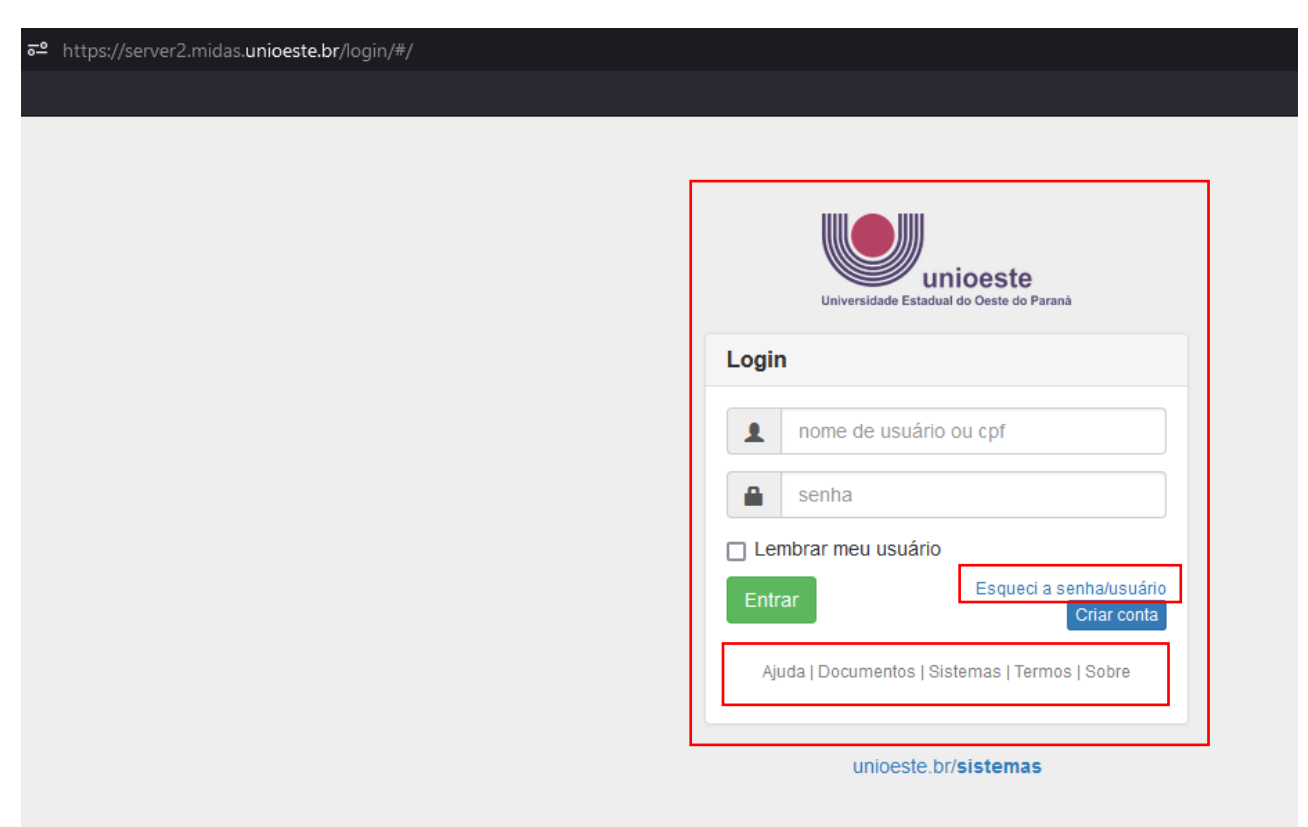

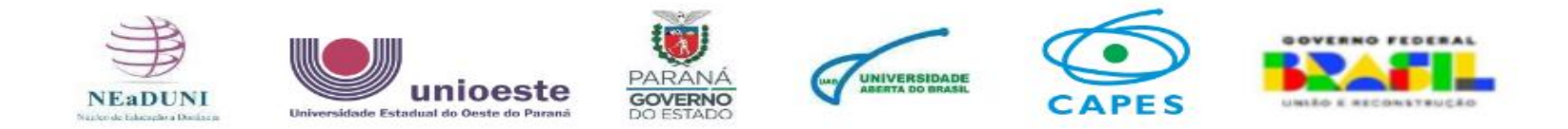

Opção: "Esqueci a senha / usuário".

Nesta tela é iniciado o processo de recuperação de acesso à conta. Para tanto, digite o CPF e clique em continuar.

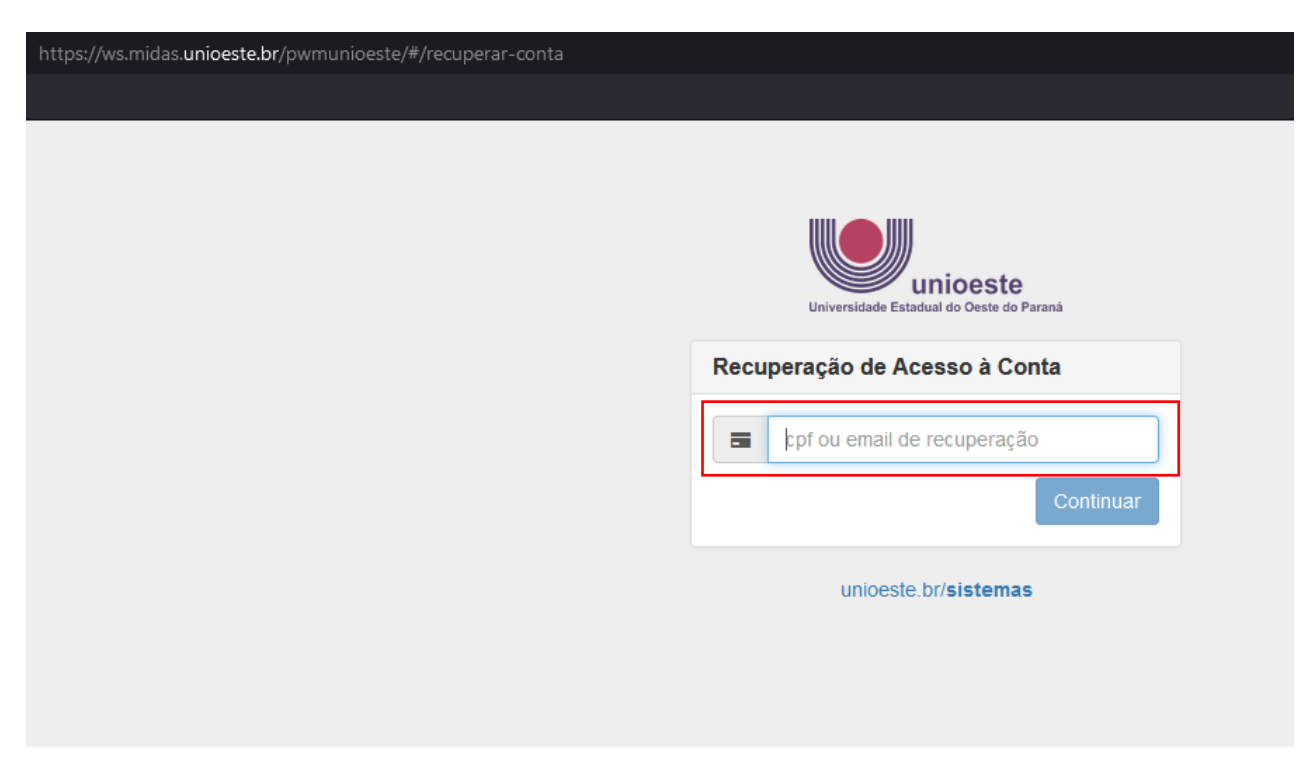

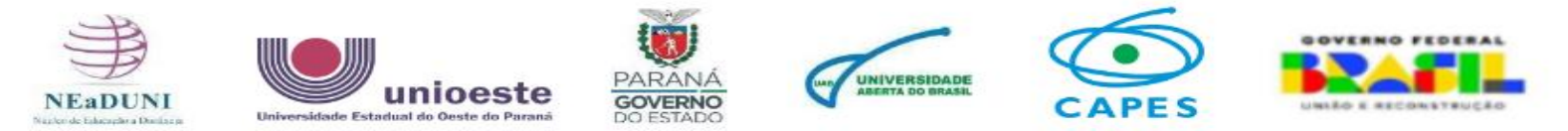

Se localizado um CPF cadastrado na UNIOESTE serão apresentadas as informações referentes a este usuário. São apresentadas a Situação, Nome, usuário e e-mail utilizado para recuperação.

| Recuperação de Acesso à Conta         Clique em Recuperar para iniciar o processo d         recuperação da conta.         Ativo         Ativo         Aluno Modalidade Ead         aluno.ead1         settert@gmail.com         Recuperar Cancelar         Caso não tenha mais acesso ao email de recuperação, envie um email para desenvolvimento@unioeste.br, informando                                                        |                                                                                                    |
|----------------------------------------------------------------------------------------------------|----------------------------------------------------------------------------------------------------|
| Universidade Estadual do Oeste do Parana         Recuperação de Acesso à Conta         Clique em Recuperar para iniciar o processo o recuperação da conta.         Altvo         Altvo         Aluno Modalidade Ead         aluno.ead1         s*******t@gmail.com         Recuperar         Caso não tenha mais acesso ao email de recuperação, envie um email para de servolvimento@unioeste.br, informando e seu número do CRE | unioeste                                                                                                    |
| Clique em Recuperar para iniciar o processo o<br>recuperação da conta.<br><ul> <li>Ativo</li> <li>Aluno Modalidade Ead</li> <li>aluno.ead1</li> <li>s*******t@gmail.com</li> </ul> <li>Recuperar Cancelar</li> <li>Caso não tenha mais acesso ao email de<br/>recuperação, envie um email para<br/>desenvolvimento@unioeste.br, informando<br/>e seu número do CRE</li>                                                           | Recuperação de Acesso à Conta                                                                                                    |
| Ativo Aluno Modalidade Ead aluno.ead1 s*******t@gmail.com Recuperar Cancelar Caso não tenha mais acesso ao email de recuperação, envie um email para de servolvimento@unioeste.br, informando e seu número do CRE                                                                                                    | Clique em Recuperar para iniciar o processo de<br>recuperação da conta.                                                                                                    |
| <ul> <li>Aluno Modalidade Ead</li> <li>aluno.ead1</li> <li>s******t@gmail.com</li> <li>Recuperar Cancelar</li> <li>Caso não tenha mais acesso ao email de recuperação, envie um email para desenvolvimento@unioeste.br, informando e seu número do CPE</li> </ul>                                                                                                    | ✓ Ativo                                                                                                    |
| aluno.ead1     s******t@gmail.com     Recuperar Cancelar     Caso não tenha mais acesso ao email de     recuperação, envie um email para     desenvolvimento@unioeste.br, informando     seu número do CPE                                                                                                    | Aluno Modalidade Ead                                                                                                    |
| s*******t@gmail.com<br>Recuperar Cancelar<br>Caso não tenha mais acesso ao email de recuperação, envie um email para desenvolvimento@unioeste.br, informando a seu número do CPE                                                                                                    | aluno.ead1                                                                                                    |
| Recuperar       Cancelar         Caso não tenha mais acesso ao email de recuperação, envie um email para desenvolvimento@unioeste.br, informando a seu número do CPE                                                                                                    | s*****t@gmail.com                                                                                                    |
| Caso não tenha mais acesso ao email de<br>recuperação, envie um email para<br>desenvolvimento@unioeste.br, informando                                                                                                    | Recuperar Cancelar                                                                                                    |
| <ul> <li>sea numero de correto</li> <li>endereço de email correto</li> <li>anexe também uma cópia digitalizada<br/>(foto) de um documento de<br/>identificação contendo seus dados<br/>pessoais, para conferência.</li> </ul>                                                                                                    | Caso não tenha mais acesso ao email de<br>recuperação, envie um email para<br>desenvolvimento@unioeste.br, informando:<br>• seu número de CPF<br>• endereço de email correto<br>• anexe também uma cópia digitalizada<br>(foto) de um documento de<br>identificação contendo seus dados<br>pessoais, para conferência. |

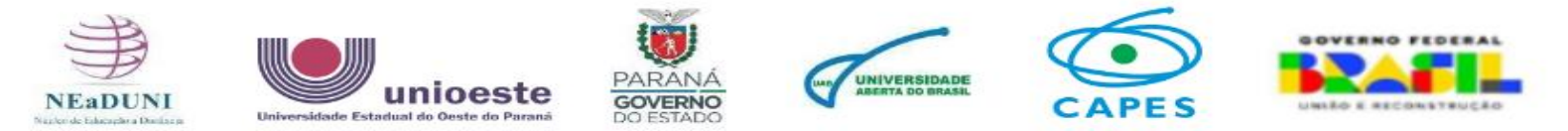

Ao clicar na opção "Recuperar" será apresentado esta tela informativa. Siga as instruções fornecidas para refazer a senha de acesso.

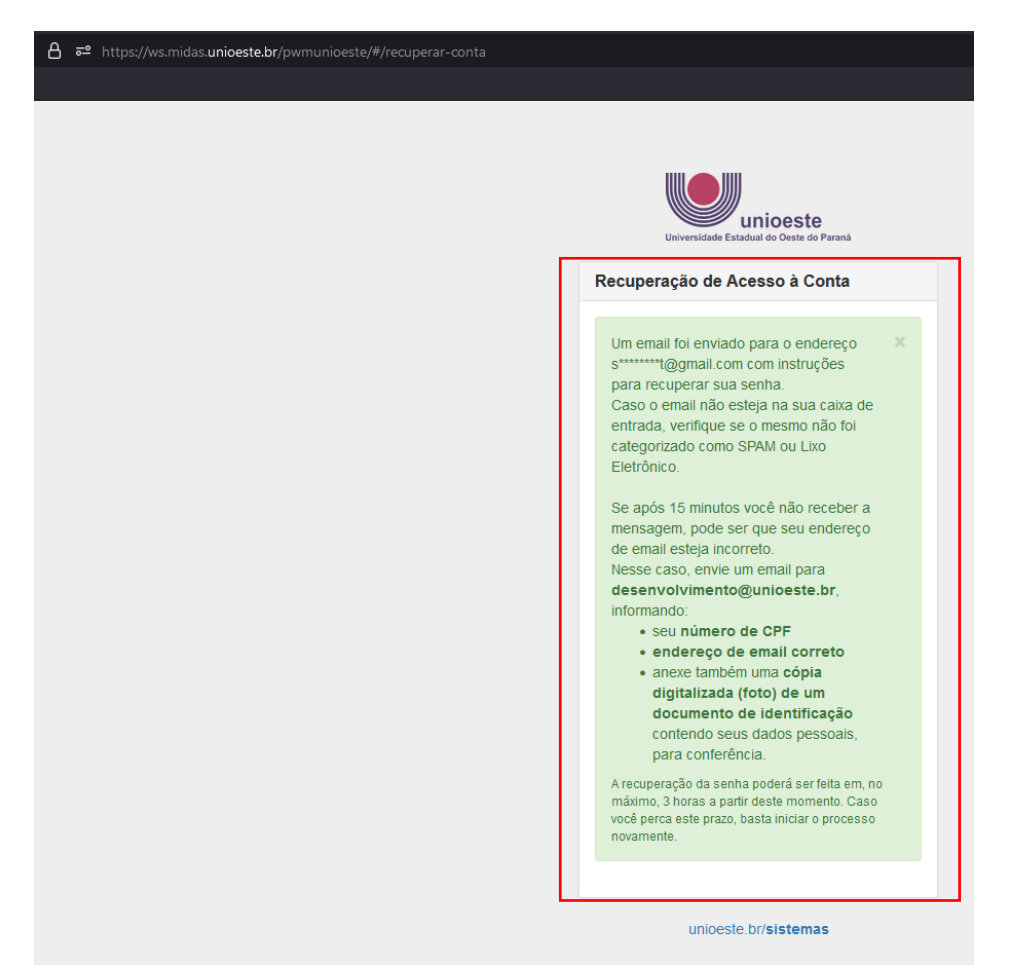

**Créditos de produção**: Cássio Frederico Moreira Druziani **Créditos de edição**: Cássio Frederico Moreira Druziani 09/2024